## Регистрация на сайте

1. Открываете в браузере сайт studentlibrary.ru и в верхнем правом углу кликаете по **Вход/регистрация** 

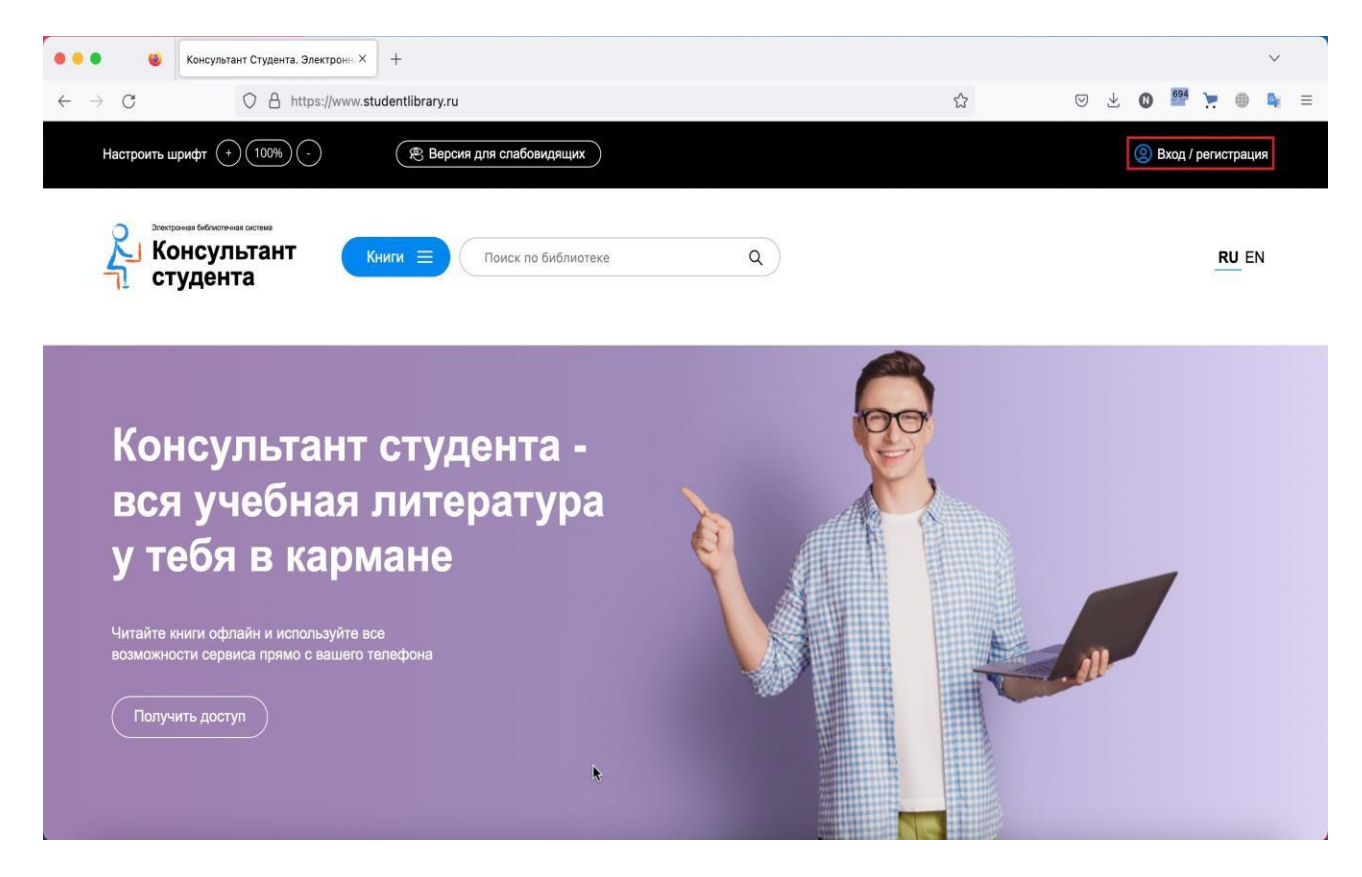

2. На открывшейся странице кликаете Регистрация.

Указываете необходимые данные и кликаете кнопку Зарегистрироваться.

|                                                 | Консультант Студента. Электронн × | +                                                                                                    | $\sim$          |
|-------------------------------------------------|-----------------------------------|----------------------------------------------------------------------------------------------------|-----------------|
| $\leftarrow \  \  \rightarrow \  \  \mathbf{G}$ | O A https://www.stud              | entlibrary.ru/ru/cur_user/reg.html                                                                                                    | ☆ 🗢 주 💿 두 💩 👘 = |
|                                                 |                                   | Abtopusatum Peructpatum     Camera     Camera | X               |

| Телефон<br><u>7911111111</u>      |  |
|-----------------------------------|--|
| Пароль * Пароль (подтверждение) * |  |
| Текст на картинке *               |  |
| 39924                             |  |
|                                   |  |

3. В верхнем правом углу появилось ваше имя — вы успешно зарегистрировались или авторизовались (если заходите на сайт не в первый раз)

| ) 🔴 🌒 👹 Консультант Студента. Электронн: × 🕂                                |                     |                             |                    |                          |          |               | ~    |   |
|-----------------------------------------------------------------------------|---------------------|-----------------------------|--------------------|--------------------------|----------|---------------|------|---|
| - → C O A https://www.studentlibrary.ru/cg                                  | ii-bin/mb4x         |                             | 8 ☆                | $\boxtimes$ $$           | 0        | <b>&gt;</b> ( |      | Ξ |
| Настроить шрифт (+) (100%) (-) (Версия                                      | для спабовидящих    | 🖒 Закладн                   | ки (Д) Уведомления |                          |          | 0             | Лван |   |
| Студента Книги =                                                            | Поиск по библиотеке | ٩                           | Получить досту     | уп удалённо              |          | RU            | EN   |   |
| Прочитанное Смотреть все                                                    |                     | .~                          |                    |                          | 1/3(     | <             | >    |   |
| Здравоохранение Российской<br>Федерации № 01.2016<br>гл. ред. Онищенко Г.Г. | Здраво<br>Федера    | охранение Российской<br>ции | 3¢                 | равоохранени<br>эдерации | е Россий | ской          |      |   |
| б Медицина 2016                                                             | б Медицина          | 2012                        | б                  | дицина                   |          | 2011          |      |   |
|                                                                             |                     |                             |                    |                          |          |               |      |   |
| Мои подписки Смотреть все                                                   |                     |                             |                    |                          |          |               |      |   |

## Проверка имеющихся доступов и активация доступа в ручном режиме

1.Кликните по меню Доступ в меню личного кабинета

| → C O A or https://ww                                                                                                    | w. <b>studentlibrary.ru</b> /ru/cur_user/login.html?SSr=0201348d2b146d67462d507consultant | tdemo@con 🏠 🖂 💆 🖉 📜 👜 |
|----------------------------------------------------------------------------------------------------|-------------------------------------------------------------------------------------------|-----------------------|
| <ul> <li>Консультать Злакт: × +</li> <li>C • https://www.studentlibrary.ru/ru/cur_user/login.html?SSr=0201348d2b146d67462d507consultantdemo@corr ©</li> <li>• https://www.studentlibrary.ru/ru/cur_user/login.html?SSr=0201348d2b146d67462d507consultantdemo@corr ©</li> <li>• https://www.studentlibrary.ru/ru/cur_user/login.html?SSr=0201348d2b146d67462d507consultantdemo@corr ©</li> <li>• https://www.studentlibrary.ru/ru/cur_user/login.html?SSr=0201348d2b146d67462d507consultantdemo@corr ©</li> <li>• https://www.studentlibrary.ru/ru/cur_user/login.html?SSr=0201348d2b146d67462d507consultantdemo@corr ©</li> <li>• https://www.studentlibrary.ru/ru/cur_user/login.html?SSr=0201348d2b146d67462d507consultantdemo@corr ©</li> <li>• https://www.studentlibrary.ru/ru/cur_user/login.html?SSr=0201348d2b146d67462d507consultantdemo@corr ©</li> <li>• https://www.studentlibrary.ru/ru/cur_user/login.html?SSr=0201348d2b146d67462d507consultantdemo@corr ©</li> <li>• https://www.studentlibrary.ru/ru/cur_user/login.html?SSr=0201348d2b146d67462d507consultantdemo@corr ©</li> <li>• https://www.studentlibrary.ru/ru/cur_user/login.html?SSr=0201348d2b146d67462d507consultantdemo@corr ©</li> <li>• https://www.studentlibrary.ru/ru/cur_user/login.html?SSr=0201348d2b146d67462d507consultantdemo@corr ©</li> <li>• https://www.studentlibrary.ru/ru/cur_user/login.html?Ssr=0201348d2b146d67462d507consultantdemo@corr ©</li> <li>• https://www.studentlibrary.ru/ru/cur_user/login.html?Ssr=0201348d2b146d67462d507consultantdemo@corr ©</li> <li>• https://www.studentlibrary.ru/ru/cur_user/login.html?Ssr=0201348d2b146d67462d507consultantdemo@corr ©</li> <li>• https://www.studentlibrary.ru/ru/cur_user/login.html?Ssr=0201348d2b146d67462d507consultantdemo@corr ©</li> <li>• https://www.studentlibrary.ru/ru/cur_user/login.html?Ssr=0201348d2b146d67462d507consultantdemo@corr ©</li> <li>• https://www.studentlibrary.ru/ru/cur_user/login.html?Ssr=0201348d2b146d67462d507consultantdemo@corr ©</li> <li>• htt</li></ul> |                                                                                           |                       |
| Профиль<br>Смена пароля<br>Доступ                                                                                                    | Смена пароля                                                                              | Сохранить изменения   |
| Закладки<br>Уведомления                                                                                                    | Текуций пароль                                                                            |                       |
| Мои списки<br>Мои отчеты                                                                                                    | Новый пароль                                                                              |                       |
| Статистика<br>Проверка на заимствования                                                                                                    | Подтвердите пароль                                                                        |                       |
| Заявка на коды доступ                                                                                                    | Текст на картинке *                                                                       | 1606                  |

2. На открывшейся странице введите свой активационный код в соответствующее поле, цифровой код с картинки и нажмите кнопку Активировать.

| 🕘 🧳 Консультант Студента. Электр У                   | × +                                                                    |                             |                                                    |             |                |              |               |     |  |
|------------------------------------------------------|------------------------------------------------------------------------|-----------------------------|----------------------------------------------------|-------------|----------------|--------------|---------------|-----|--|
| → C O A https://www.                                 | studentlibr                                                            | rary.ru/ru/cur_user/my_acci | ount.html?SSr=0201348d2b146d67462d507consultantder | mo@⊂ ☆      | 0 7            | 0 209        | <b>&gt;</b> @ | i i |  |
| Настроить шрифт (+) (100%) (-)                       | R                                                                      | Версия для слабовидящи      | х 🏠 Закладки 🗘                                     | Уведомления |                |              | ()<br>()      | ван |  |
| Странов бабиотехна остана<br>Консультант<br>студента | Книги Ξ                                                                | Поиск по библи              | отеке Q                                            | Получить до | оступ удалённо |              | RU            | ΞN  |  |
| Профиль<br>Смена пароля                              |                                                                        | Доступ                      |                                                    |             |                |              |               |     |  |
| Доступ<br>Закладки                                   | Подключить подписку<br>Введите активационный код * Текст на картинке * |                             |                                                    |             |                |              |               |     |  |
| Уведомления                                          |                                                                        |                             |                                                    |             | 42             | Активировать |               |     |  |
| Мои списки                                           |                                                                        | Мои подписки                |                                                    |             |                |              |               |     |  |
| Мои отчеты                                           |                                                                        | код                         |                                                    |             |                |              |               |     |  |
| Статистика                                           |                                                                        | X0E1-6GVSDJ1C               | Общий комплект медицинский колледж №2              | Включен     | 12-12-2022     | 31-08-202    | 3             |     |  |
| Проверка на заимствования                            |                                                                        | X0A8-3WVX1KQ0               | Общий комплект медицинский колледж №2              | Включен     | 14-12-2022     | 31-12-202    | 2             |     |  |
| Получить тестовый доступ                             |                                                                        |                             |                                                    |             |                |              |               |     |  |
|                                                      |                                                                        |                             |                                                    |             |                |              |               |     |  |

В блоке Мои подписки вы увидите информацию об успешно активированных кодах и подписках.